## Informe de Vida Laboral de la Seguretat Social

Obriu FireFox o bé l'Internet Explorer, marqueu l'adreça www.segsocial.es, i feu clic al "Sede Electrónica".

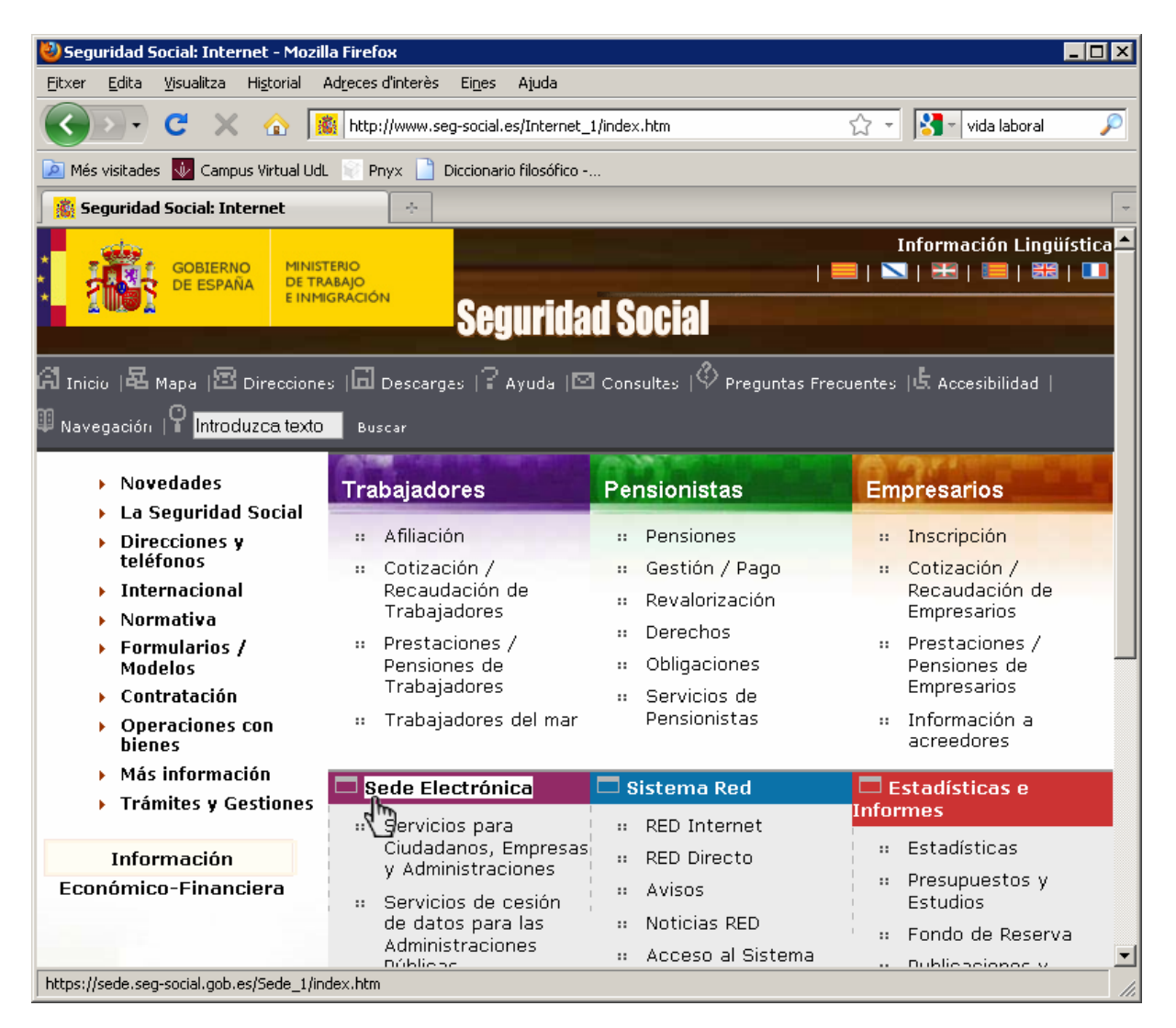

## Seguidament fem clic a "Ciudadanos".

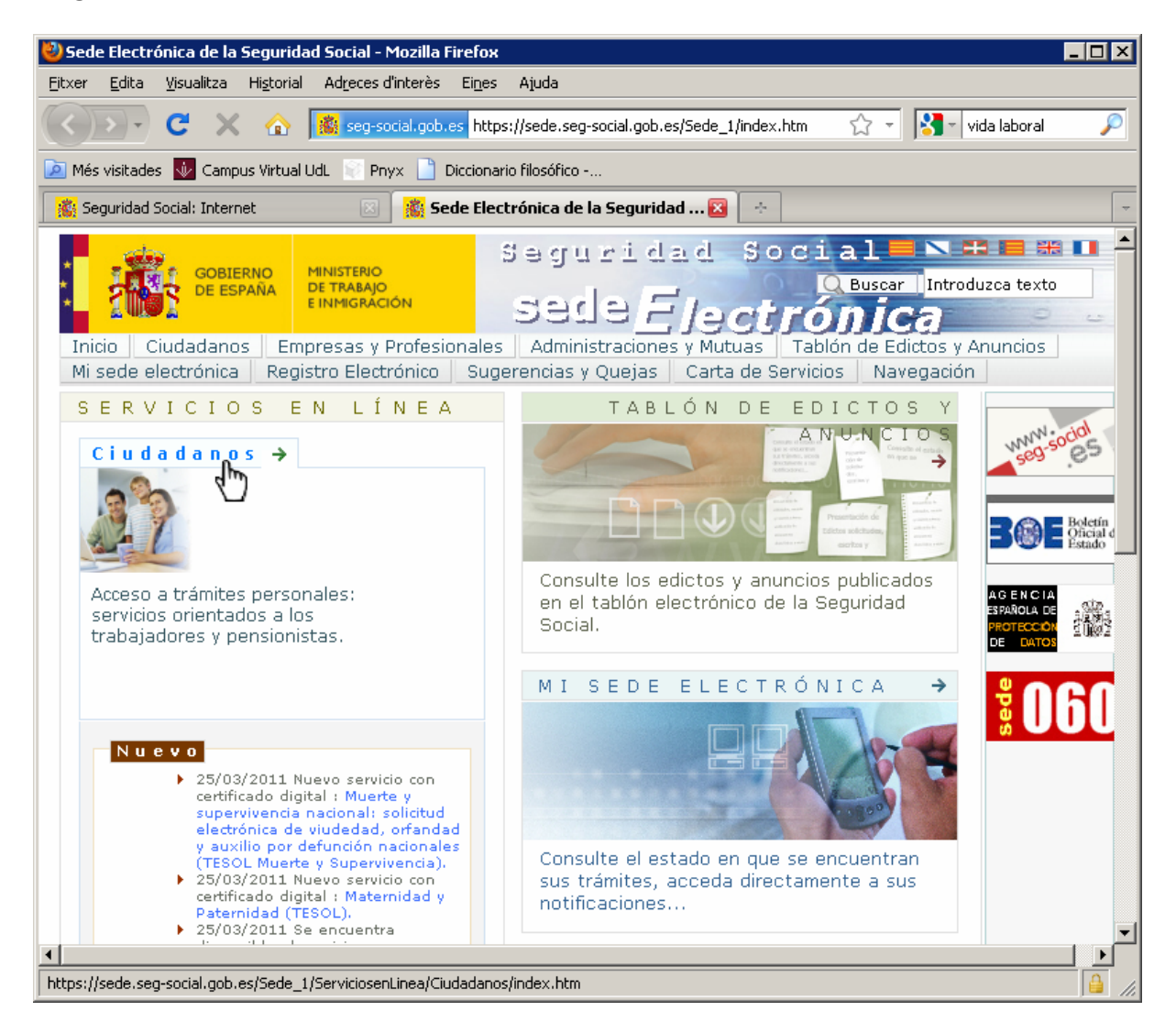

En aquest punt introduïm la nostra targeta UdL en el lector (si no ho havíem fet anteriorment), i en la següent pantalla fem clic a la pestanya "Servicios con certificado digital".

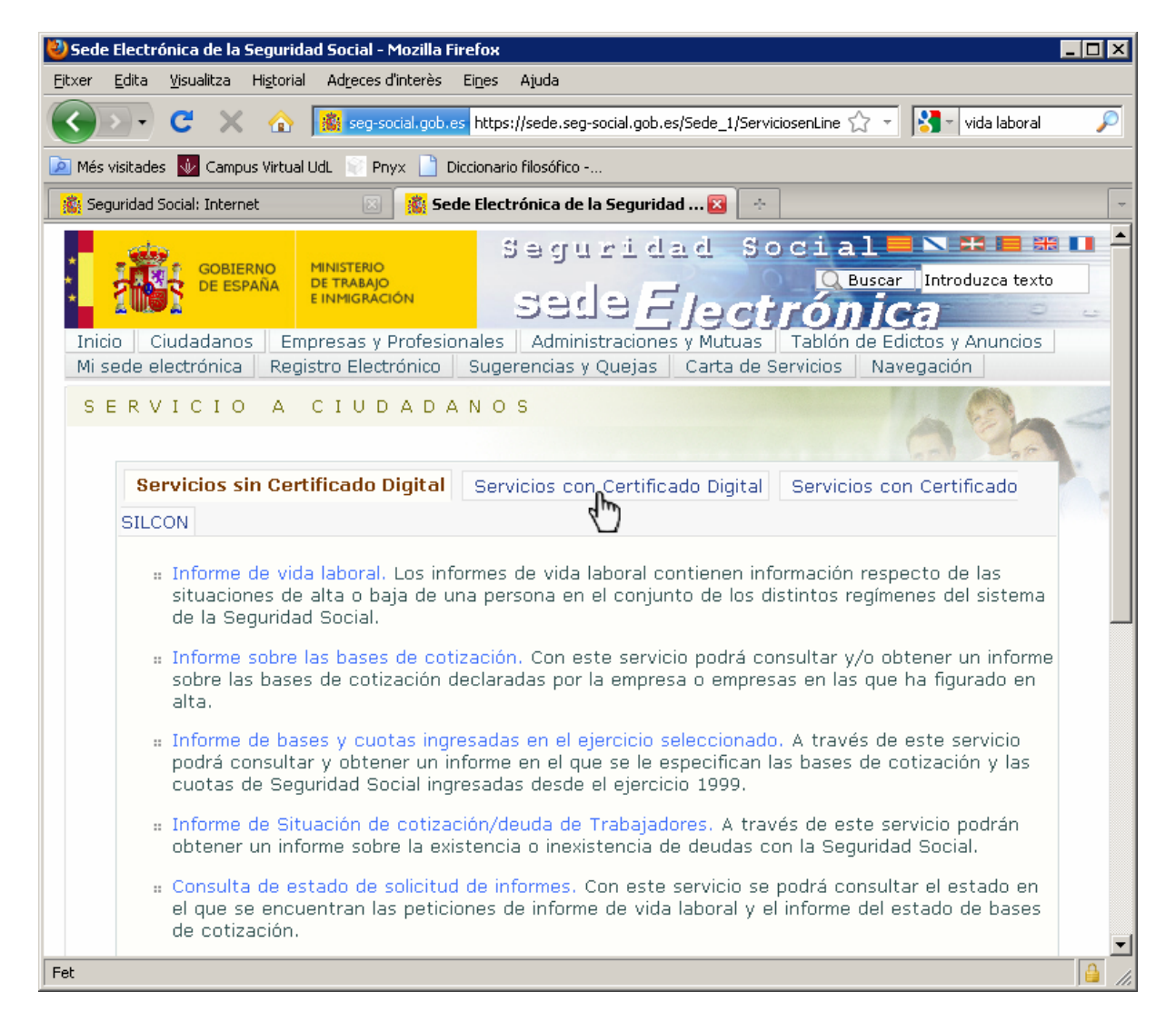

Aleshores fem clic a l'enllaç "Informe de vida laboral".

| 🥹 Sede Electrónica de la Seguridad Social - Mozilla Firefox                                                                                                    |             |  |  |  |  |
|----------------------------------------------------------------------------------------------------|-------------|--|--|--|--|
| Ejitxer Edita Visualitza Historial Adreces d'interès Eines Ajuda                                                                                                    |             |  |  |  |  |
| C X 🏠 🧱 seg-social.gob.es https://sede.seg-social.gob.es/Sede_1/ServiciosenLine 🏠 🚽 Vida laboral                                                                                                    | <i>&gt;</i> |  |  |  |  |
| 🙋 Més visitades 🐠 Campus Virtual UdL 📄 Pnyx 📋 Diccionario filosófico                                                                                                    |             |  |  |  |  |
| 🧝 Seguridad Social: Internet 🛛 📓 Sede Electrónica de la Seguridad 🛛 🔶 🕞                                                                                                    |             |  |  |  |  |
| GOBIERNO<br>DE ESPAÑA       MINISTERIO<br>DE TRABAJO<br>E INMIGRACIÓN       Seguridad Social       Buscar       Introduzca texto         Inicio       Ciudadanos       Empresas y Profesionales       Administraciones y Mutuas       Tablón de Edictos y Anuncios         Mi sede electrónica       Registro Electrónico       Sugerencias y Quejas       Carta de Servicios       Navegación |             |  |  |  |  |
| SERVICIO A CIUDADANOS                                                                                                    | -           |  |  |  |  |
| Servicios sin Certificado Digital Servicios con Certificado Digital Servicios con Certificado                                                                                                    |             |  |  |  |  |
| SILCON                                                                                                    |             |  |  |  |  |
| Informe de Vida Laboral. Los informes de vida laboral contienen información respecto de las situacioned de alta o baja de una persona en el conjunto de los distintos regímenes del sistema de la Segui <del>tu</del> ad Social.                                                                                                    |             |  |  |  |  |
| <ul> <li>Informe de Vida Laboral Acotado. A través de este servicio se proporcionará al ciudadano un<br/>informe de vida laboral acotado o bien a un rango de fechas, o bien a un régimen de<br/>encuadramiento o bien por código de cuenta de cotización.</li> </ul>                                                                                                    |             |  |  |  |  |
| <ul> <li>Solicitud cambio de domicilio Con este servicio el usuario podrá realizar el cambio de domicilio<br/>que consta en la base de datos de la Seguridad Social.</li> </ul>                                                                                                    |             |  |  |  |  |
| <ul> <li>Solicitud de rectificación de Informe de Vida Laboral. Con este servicio se podrá solicitar la<br/>rectificación de datos de las diferentes situaciones que constan en los informes de vida laboral,<br/>así como la incorporación de situaciones inexistentes en tales informes.</li> </ul>                                                                                          |             |  |  |  |  |
| # Asignación de número de la Seguridad Social. A través de este servicio se puede solicitar la<br>asignación del Número de Seguridad Social, siempre y cuando nunca haya tenido atribuido uno<br>con anterioridad.                                                                                                    |             |  |  |  |  |
| https://sede.seg-social.gob.es/Sede_1/ServiciosenLinea/Ciudadanos/index.htm?ssUserText=231443                                                                                                    |             |  |  |  |  |

Seguidament fem clic l'enllaç "Acceso al servicio".

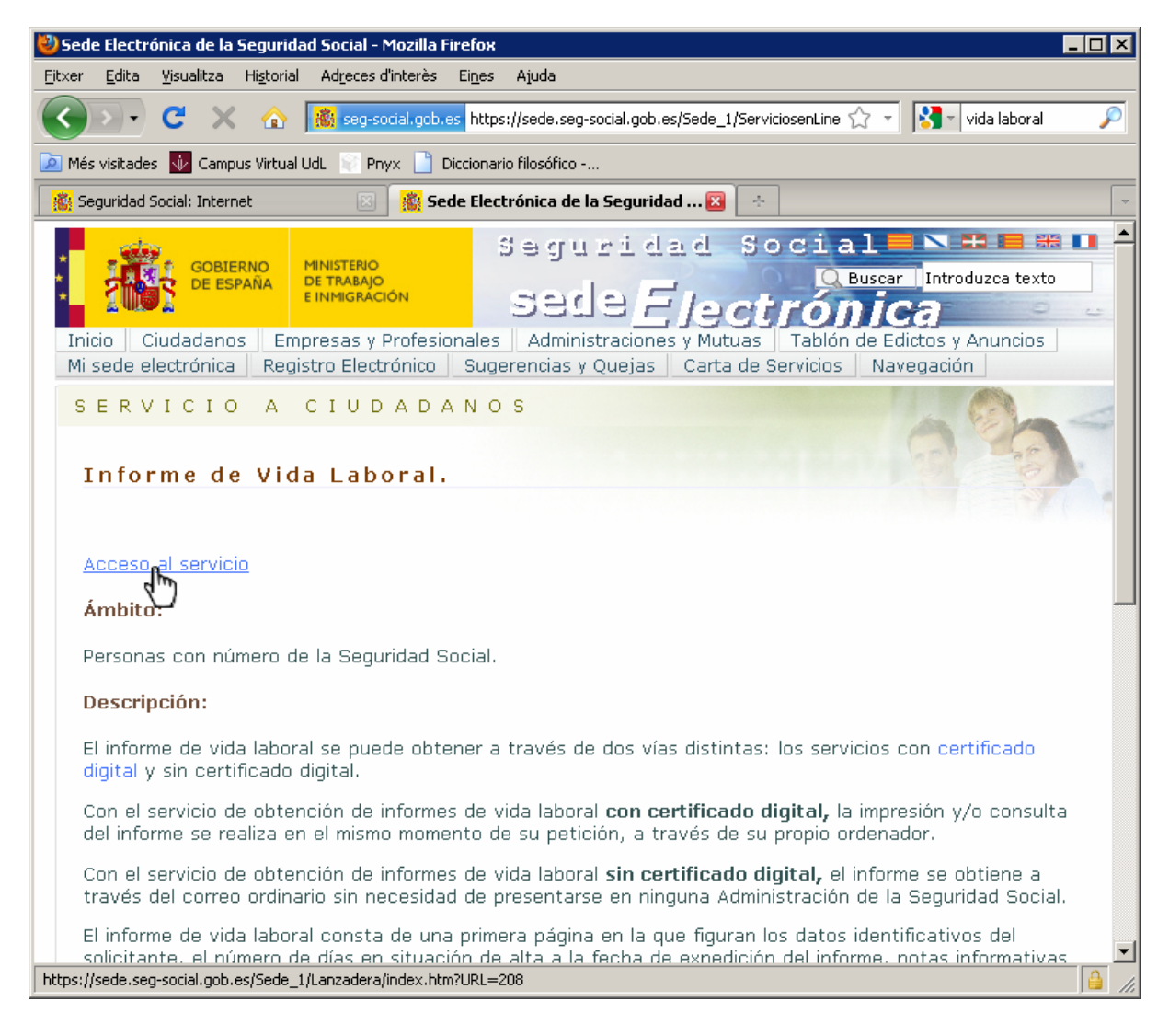

## A continuació heu d'introduir el PIN de la vostra targeta.

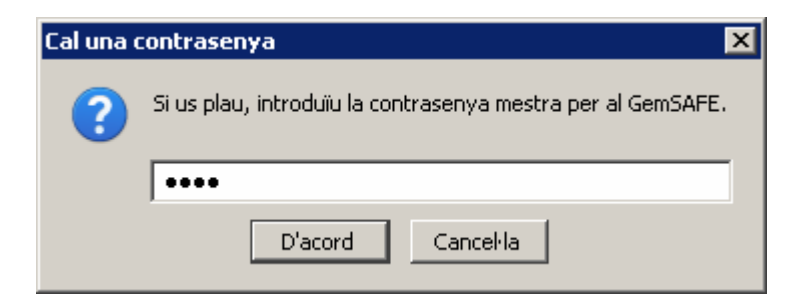

Un cop informat del PIN (correcte), l'aplicació de la vida laboral capturarà el vostre número de document identificatiu (NIF o NIE) que consta en el vostre certificat digital, i que servirà per accedir a les vostres dades. Visualitzareu breument aquesta pantalla.

| ど SGIRED - 0                                                                                                   | eneracion De Informes - Mozilla Firefox                                               |       |     |  |  |
|----------------------------------------------------------------------------------------------------|---------------------------------------------------------------------------------------|-------|-----|--|--|
| <u>F</u> itxer <u>E</u> dita                                                                                   | <u>V</u> isualitza Hi <u>s</u> torial Ad <u>r</u> eces d'interès Ei <u>n</u> es Ajuda |       |     |  |  |
| C X 🏠 🧟 seg-social.es https://w2.seg-social.es/Xhtml?JacadaApplicationName=SG: 🏠 🔹 🔀 🔹 vida laboral 🔗          |                                                                                       |       |     |  |  |
| 应 Més visitades 😼 Campus Virtual UdL 📲 Pnyx 📋 Diccionario filosófico                                           |                                                                                       |       |     |  |  |
| 🥵 Seguridad Social: Internet 🛛 📓 sede Electrónica de la Seguridad Social 🖾 🧱 SGIRED - Generacion De Informes 🕰 |                                                                                       |       |     |  |  |
| El Firefox ha evitat que aquest lloc obrís una finestra emergent.                                              |                                                                                       |       |     |  |  |
|                                                                                                    | Oficina Virtual<br>GENERACION DE INFORMES                                             | Salir |     |  |  |
|                                                                                                    |                                                                                       |       |     |  |  |
|                                                                                                    |                                                                                       |       |     |  |  |
|                                                                                                    |                                                                                       |       |     |  |  |
|                                                                                                    | SE ESTÁ CENERANDO SU UNEORME                                                          |       |     |  |  |
|                                                                                                    | SE ESTA GENERANDO SO INFORME                                                          |       |     |  |  |
|                                                                                                    |                                                                                       |       |     |  |  |
|                                                                                                    |                                                                                       |       |     |  |  |
|                                                                                                    |                                                                                       |       |     |  |  |
|                                                                                                    |                                                                                       |       |     |  |  |
| Continuar                                                                                                    |                                                                                       |       |     |  |  |
|                                                                                                    |                                                                                       |       |     |  |  |
|                                                                                                    |                                                                                       |       |     |  |  |
|                                                                                                    |                                                                                       |       |     |  |  |
|                                                                                                    |                                                                                       |       |     |  |  |
|                                                                                                    |                                                                                       |       |     |  |  |
| Fet                                                                                                    |                                                                                       |       | 🔒 🗖 |  |  |

I finalment s'obrirà un fitxer PDF que contindrà el vostre informe de vida laboral.

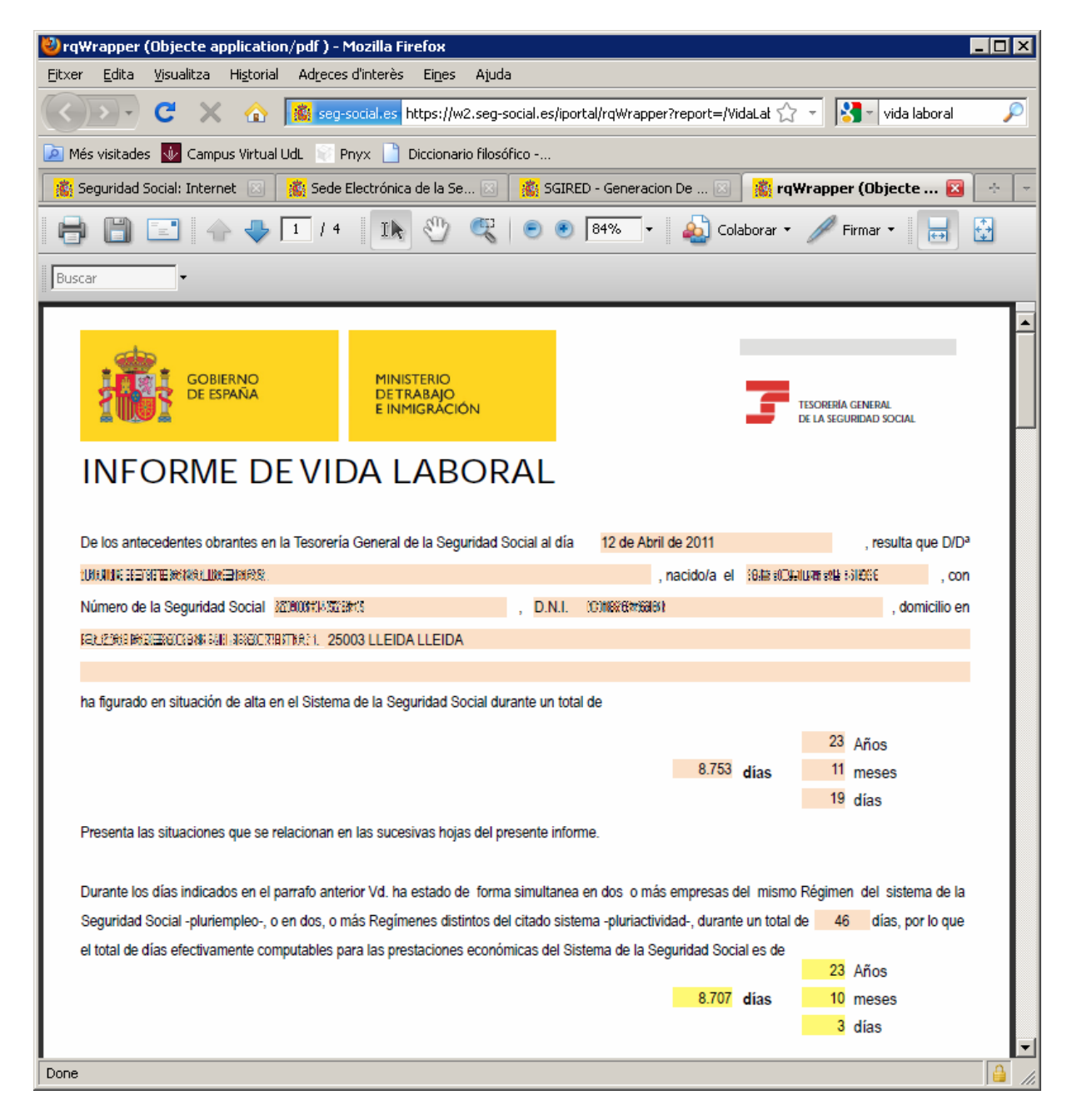